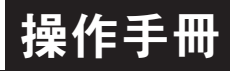

## 顯示面板與指示燈說明

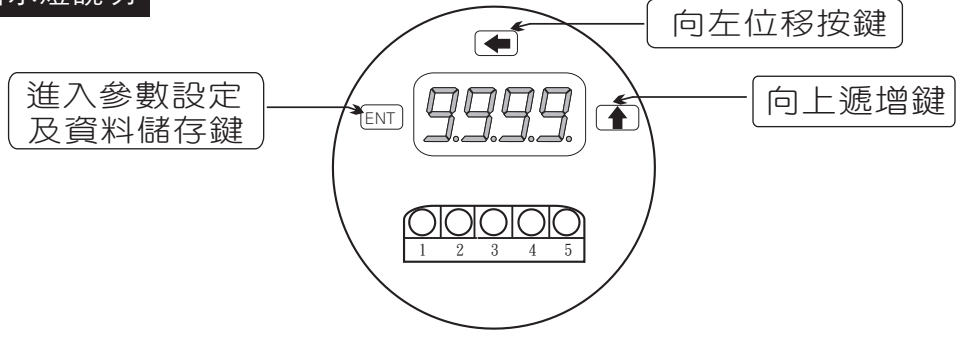

| 按鍵名稱         | 按鍵符號       | 按鍵説明                                                  |
|--------------|------------|-------------------------------------------------------|
| 進入參數<br>設定按鍵 | ENT        | 1. 正常顯示值時,按此鍵進入參數設定群組<br>2. 在參數設定頁時,執行修改數值的儲存並進入下一參數頁 |
| 向左移位按鍵       | $\langle $ | 1. 在參數設定頁時,執行修改數值的向左循環移位(選取可修改位數時該位數會閃爍)              |
| 向上遞增按鍵       | $\bigcirc$ | 1. 在參數設定群組時,按此鍵進入參數設定頁調整<br>2. 在參數設定頁時,執行修改數值的向上遞增    |

## 正常畫面操作流程及顯示

| 操作流程及顯示                                                            | 顯示畫面定義               | 修改參數及流程説明                                                                             | 預設值       |
|--------------------------------------------------------------------|----------------------|---------------------------------------------------------------------------------------|-----------|
| 電源投入                                                               |                      | 系統參數設定流程                                                                              |           |
|                                                                    | 正常顯示值                | 正常輸入應有的顯示值                                                                            |           |
|                                                                    | 通關密碼<br>(P.Cod)      | 按<(1)((_))輸入修改參數所須具備的密碼                                                               | 00000     |
| 按ENI<br>▼<br>密碼正確                                                  |                      | 密碼正確則進入系統參數設定,錯誤則回復到正常顯示值                                                             |           |
| YES¥                                                               | 顯示小數點<br>位置設定(dp)    | 按(合)可決定小數點位置 "0.","1.","2.","3"(位數)                                                   | 依訂製<br>規格 |
| ±<br>±<br>±<br>±<br>±<br>±<br>±<br>±<br>±<br>±<br>±<br>±<br>±<br>± | 最低顯示值<br>設定(dSPL)    | 按<<))(小)可調整最低輸入訊號對應最低顯示值<br>例:輸入規格為4~20mA則最低輸入訊號為4mA而須<br>顯示0.00,此時在這頁的設定值須修改為000.00  | 依訂製<br>規格 |
| by ENT ↓                                                           | 最高顯示值<br>設定(dSPH)    | 按(囗)(囗)可調整最高輸入訊號對應最高顯示值<br>例:輸入規格為4~20mA則最高輸入訊號為20mA而須<br>顯示100.00此時在這頁的設定值須修改為100.00 | 依訂製<br>規格 |
| <b>AnLo</b><br>ġENT ↓                                              | 最小輸出對應<br>顯示值(ANLO1) | 按(<_1)(<_>) 調整最小輸出對應顯示值1(可目行規劃)<br>例 : 額定輸出0~10V, 欲在顯示10.0時輸出是0V,在<br>此頁的值則調整為10.0    | 00000     |
|                                                                    | 最大輸出對應<br>顯示值(ANHI1) | 按(①)(合)調整最大輸出對應顯示值1(可自行規劃)<br>例:額定輸出0~10V,欲在顯示90.0時輸出是10V,<br>在此頁的值則調整為90.0           | 99999     |
|                                                                    | 類比輸出值<br>(AZERO)調整   | 按(<)鍵選擇調整的速度,按(<)鍵調整最低顯示<br>值(零值)對應最小輸出值的誤差修正(-99-99)<br>註:用此功能修改實際的對應最小輸出值           | 00000     |
| <i>BSPA</i> ∩<br>ġENT ↓                                            | 類比輸出值<br>(ASPAN)調整   | 按< <p>(二)鍵選擇調整的速度,按 (二)鍵調整輸出訊號 對應顯示值的誤差修正(-99~99) 註:用此功能修改實際的對應輸出值</p>                | 00000     |
| <b>dPEro</b><br><sub>按ENT</sub>                                    | 輸入顯示值<br>(dZERO)調整   | 按(①)鍵選擇調整的速度,按(①)鍵調整最低訊號<br>(零值)對應最低顯示值的誤差修正<br>註:用此功能,調整實際的最小對應顯示值                   | 00000     |
| dSPAn<br><sub>按ENT</sub>                                           | 輸入顯示值<br>(dSPAN)調整   | 按(<☐)鍵選擇調整的速度,按(△)鍵調整輸入訊號<br>對應正常顯示值的誤差修正<br>註:用此功能,調整實際的對應顯示值                        | 00000     |
|                                                                    | 更改通關密碼<br>(Code)     | 按(①)(全) 可設定自己慣用的密碼(0~9999)<br>註: 自己的密碼可防止他人修改參數而造成錯誤顯示                                | 00000     |